## Nanodrop 2000c

## **Basic operation**

1. Turn on the computer. Start "Nanodrop 2000".

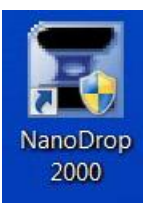

2. Select the type of sample you need to measure.

\_\_\_\_\_

| Group         | Classic               | • |                 |
|---------------|-----------------------|---|-----------------|
| Nucleic Acid  | Protein A280          |   | Kinetics Editor |
| Micro Array   | Proteins & Labels     |   | Method Editor   |
| UV-Vis        | Protein BCA           |   |                 |
| Cell Cultures | Protein Bradford      |   |                 |
|               | Protein Lowry         |   |                 |
|               | Protein Pierce 660 nm |   |                 |

**3.** Follow the program's instructions, the instrument will carry out routine verification automatically.

## For loading sample using pipette

4. Raise the sampling arm and pipette the sample onto the lower measurement pedestal.

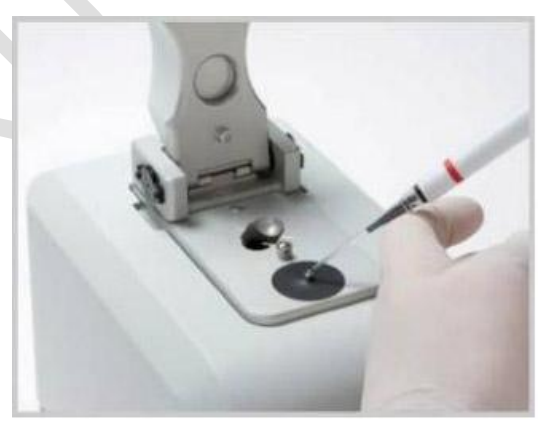

5. Lower the sampling arm and start measurement in the program. "Blank" Measurement is required before measuring the samples.

|    |                   | 1         | Nucle           | ic Acid | [C:\Use | ers\MZ10F\D             | Peskto                                                                                                    |  |
|----|-------------------|-----------|-----------------|---------|---------|-------------------------|----------------------------------------------------------------------------------------------------|--|
|    | Sample            |           | File H          | lelp    |         |                         | Blank measurement                                                                                                    |  |
|    | measurement       |           |                 | ~       | -       | -                       | (Need to be done before                                                                                                    |  |
|    |                   |           | Measure         | Print   | Blank   | Re- <mark>Bl</mark> ank | sample measurement                                                                                                    |  |
|    |                   |           | Add to report   |         |         |                         | each time)                                                                                                    |  |
|    |                   |           | Overlay spectra |         |         |                         |                                                                                                    |  |
| 6. | Enter "Sample ID" | for the s | ample.          |         |         |                         | - <u><u></u><u></u><u></u><u></u><u></u><u></u><u></u><u></u><u></u><u></u><u></u><u></u><u></u><u></u><u></u><u></u><u></u><u></u><u></u></u> |  |
|    | Sample ID:        |           |                 | Pede    | stal    |                         |                                                                                                    |  |
|    | Type: DNA         | •         | 50.00           |         |         |                         | 0                                                                                                    |  |
|    | Conc.             |           | ng/µl           | •       |         |                         |                                                                                                    |  |

(For the first measurement, you will be asked to save the workbook file. Please save it at the "**Nanodrop Data**" folder at the desktop.)

(All data store at the Nanodrop's computer will be deleted regularly, please back up the files after each usage)

7. When the measurement is complete, raise the sampling arm and wipe the sample from both the **upper** and **lower** pedestals using a Kimwipe paper.

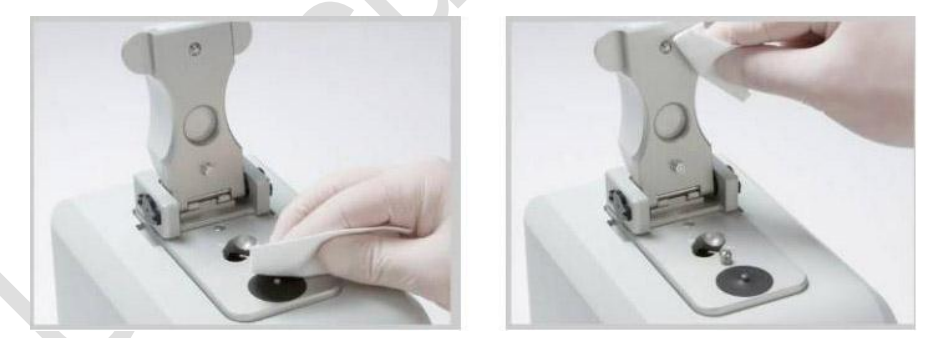

- **8.** After all your measurement, add a drop of deionized water to the pedestal and clean with Kimwipe paper.
- **9.** Copy all your data(s) and turn off the computer.
- **10.** Sign the **log sheet** before you leave.

## For cuvette sample measurement

- **4.** Add the sample to the cuvette and ensure that the volume is sufficient to cover the light path.
- 5. Select "Use cuvette" in the program.

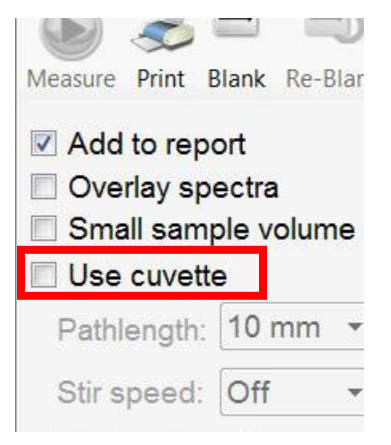

**6.** Raise the sampling arm and insert the cuvette noting the direction of the light path indicated by the etched arrow into the instrument.

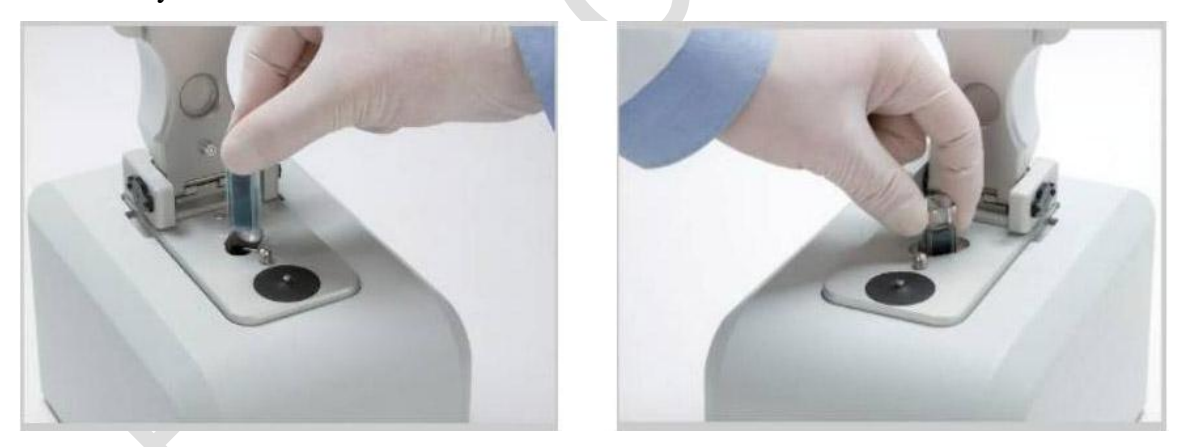

7. Lower the sampling arm and start measurement in the program. "Blank" Measurement is required before measuring the samples.

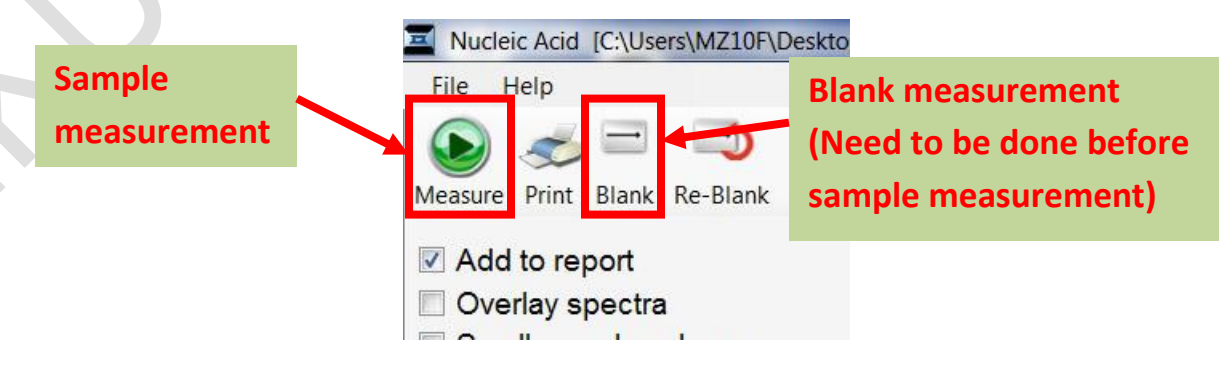

**8.** Enter "Sample ID" for the sample.

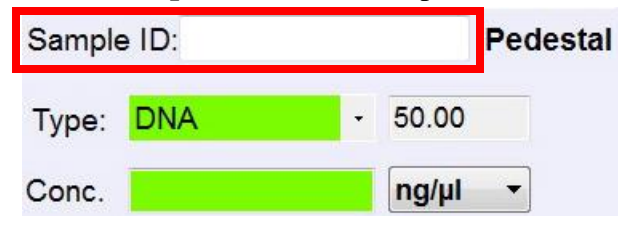

(For the first measurement, you will be asked to save the workbook file. Please save it at the "**Nanodrop Data**" folder at the desktop.)

(All data store at the Nanodrop's computer will be deleted regularly, please back up the files after each usage)

- 9. When the measurement is complete, raise the sampling arm and remove the cuvette.
- **10.** After all your measurement, copy all your data and turn off the computer.
- **11.** Sign the **log sheet** before you leave.

End